# Bereitstellung einer sicheren Firewall-ASA für CSM

| Inhalt                                             |
|----------------------------------------------------|
| Einleitung                                         |
| Voraussetzungen                                    |
| Anforderungen                                      |
| Verwendete Komponenten                             |
| Hintergrundinformationen                           |
| Konfigurieren                                      |
| Konfigurationen                                    |
| ASA für HTTPS-Management konfigurieren             |
| Bereitstellung einer sicheren Firewall-ASA für CSM |
| Überprüfung                                        |

## Einleitung

In diesem Dokument wird der Prozess zur Bereitstellung der Secure Firewall Adaptive Security Appliance (ASA) für den Cisco Security Manager (CSM) beschrieben.

## Voraussetzungen

## Anforderungen

Cisco empfiehlt, dass Sie über Kenntnisse in folgenden Bereichen verfügen:

- Sichere Firewall ASA
- CSM

## Verwendete Komponenten

Die Informationen in diesem Dokument basierend auf folgenden Software- und Hardware-Versionen:

- Secure Firewall ASA Version 9.18.3
- CSM Version 4.28

Die Informationen in diesem Dokument beziehen sich auf Geräte in einer speziell eingerichteten Testumgebung. Alle Geräte, die in diesem Dokument benutzt wurden, begannen mit einer gelöschten (Nichterfüllungs) Konfiguration. Wenn Ihr Netzwerk in Betrieb ist, stellen Sie sicher, dass Sie die möglichen Auswirkungen aller Befehle kennen.

## Hintergrundinformationen

CSM unterstützt die konsistente Durchsetzung von Richtlinien und die schnelle Behebung von Sicherheitsereignissen und bietet für die gesamte Sicherheitsinfrastruktur zusammengefasste Berichte. Die zentrale Benutzeroberfläche ermöglicht eine effiziente Skalierung und Verwaltung einer Vielzahl von Cisco Sicherheitsgeräten bei erhöhter Transparenz.

## Konfigurieren

Im nächsten Beispiel wird eine virtuelle ASA für ein zentrales Management auf einem CSM bereitgestellt.

Konfigurationen

ASA für HTTPS-Management konfigurieren

Schritt 1: Erstellen Sie einen Benutzer mit allen Berechtigungen.

Befehlszeilen-Syntax (CLI):

```
configure terminal
username < user string > password < password > privilege < level number >
```

Dies wird in das nächste Befehlsbeispiel übersetzt, das den Benutzer csm-user und das Kennwort cisco123 wie folgt enthält:

```
ciscoasa# configure terminal
ciscoasa(config)# username csm-user password cisco123 privilege 15
```

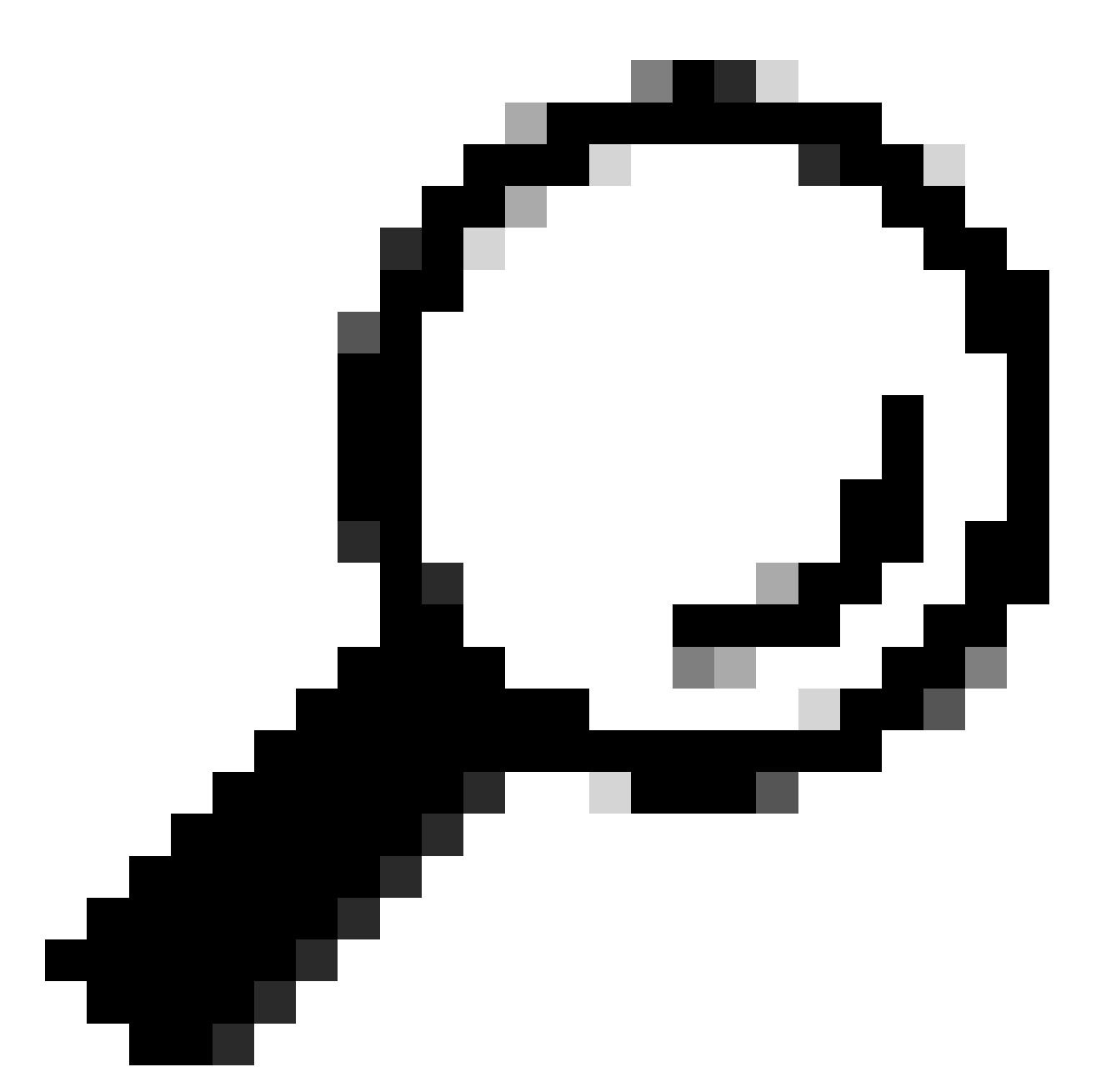

Tipp: Auch extern authentifizierte Benutzer werden für diese Integration akzeptiert.

Schritt 2: HTTP-Server aktivieren.

Befehlszeilen-Syntax (CLI):

configure terminal http server enable

Schritt 3: HTTPS-Zugriff für die IP-Adresse des CSM-Servers zulassen.

Befehlszeilen-Syntax (CLI):

configure terminal
http < hostname > < netmask > < interface name >

Dies wird in das nächste Befehlsbeispiel übersetzt, das jedem Netzwerk den Zugriff auf die ASA über HTTPS an der externen Schnittstelle (GigabitEthernet0/0) ermöglicht:

```
ciscoasa# configure terminal
ciscoasa(config)# http 0.0.0.0 0.0.0.0 outside
```

Schritt 4: Überprüfen Sie, ob HTTPS vom CSM-Server aus erreichbar ist.

Öffnen Sie einen beliebigen Webbrowser, und geben Sie die nächste Syntax ein:

```
https://< ASA IP address >/
```

Dies wird in das nächste Beispiel für die externe Schnittstellen-IP-Adresse übersetzt, die im vorherigen Schritt für den HTTPS-Zugriff zugelassen wurde:

```
https://10.8.4.11/
```

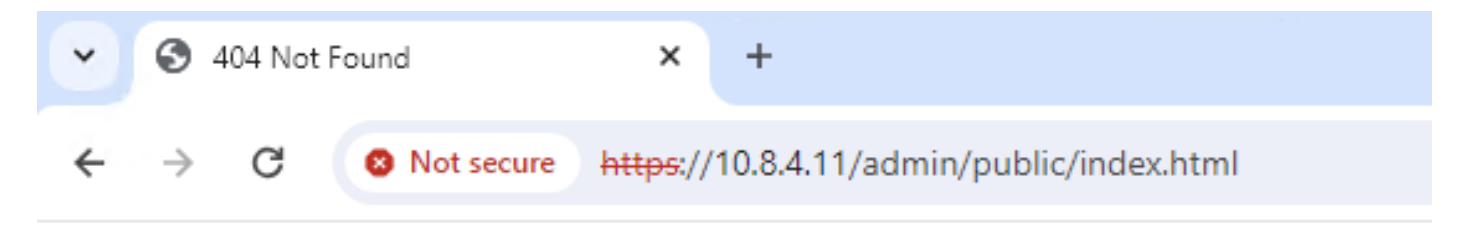

## 404 Not Found

The requested URL /admin/public/index.html was not found on this server.

ASA HTTPS-Antwort

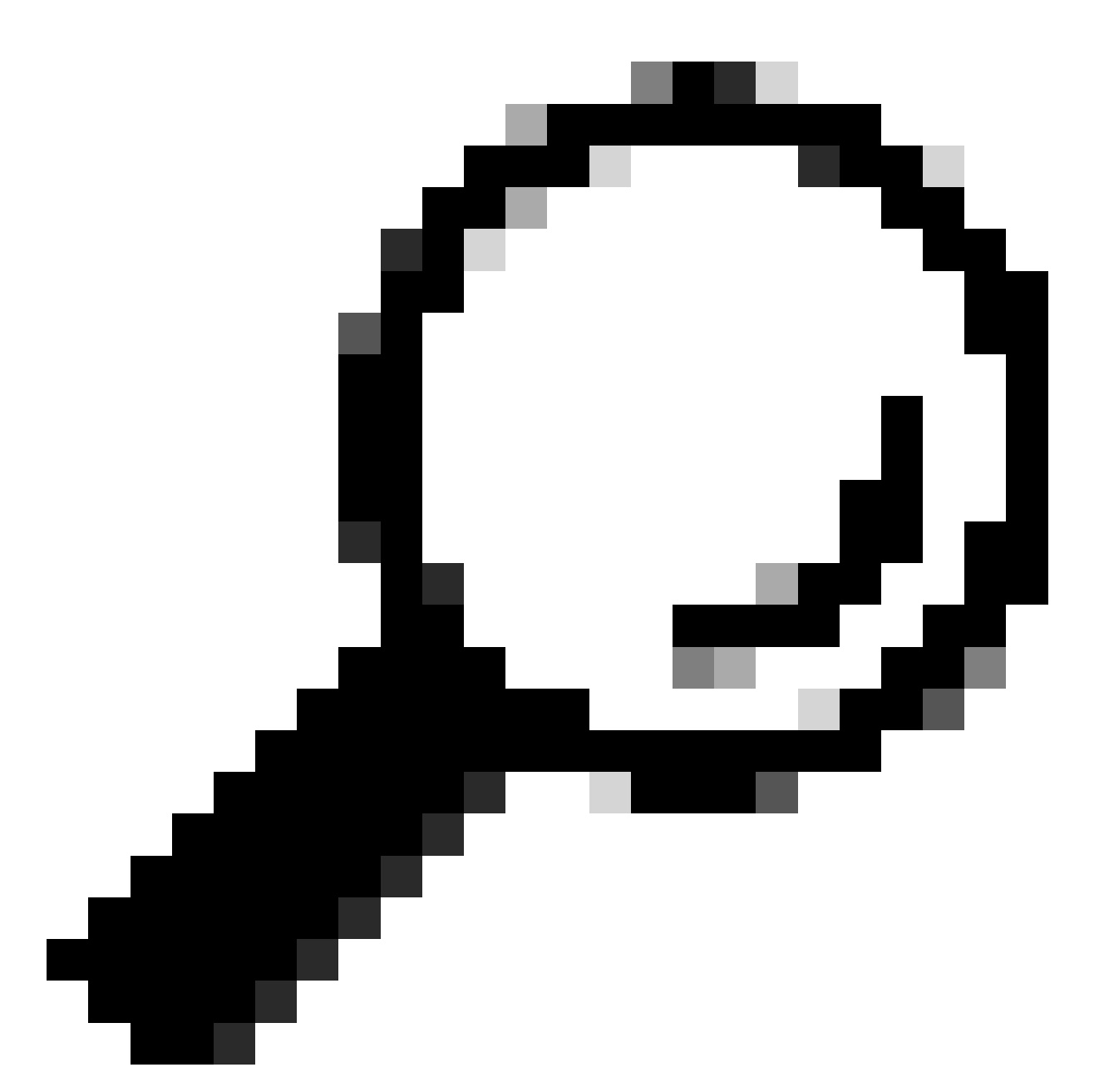

Tipp: Fehler 404 Not Found (Nicht gefunden) wird für diesen Schritt erwartet, da auf dieser ASA der Cisco Adaptive Security Device Manager (ASDM) nicht installiert ist. Die HTTPS-Antwort wird jedoch angezeigt, wenn die Seite zu URL /admin/public/index.html umgeleitet wird.

Bereitstellung einer sicheren Firewall-ASA für CSM

Schritt 1: Öffnen und beim CSM-Client anmelden

|                                                                                                    |       | e. |
|----------------------------------------------------------------------------------------------------|-------|----|
| Cisco Security Manager<br>Version 4.28.0                                                                                                    |       |    |
| Server Name WIN-A7JU18QCA72                                                                                                    |       |    |
| Password Default View Login Help                                                                                                    |       |    |
| © 2023 Cisco Systems, Inc. Cisco, Cisco Systems and Cisco logo are registered trademarks of Cisco Systems, Inc. and/or<br>its affiliates in the U.S. and certain other countries. | cisco |    |

Anmeldung beim CSM-Client

## Schritt 2: Öffnen Sie den Configuration Manager.

| Cisco Security Manager - Dashboard - admin Connected to 'WIN-A7. | JU18QCA7 | 2'             |                                          |                         | - 🗆 X                                             |
|------------------------------------------------------------------|----------|----------------|------------------------------------------|-------------------------|---------------------------------------------------|
| File Launch Help                                                 |          |                |                                          |                         |                                                   |
| Cisco Security Manager                                           |          |                |                                          |                         | User: admin Server: WIN-A7JU18QCA72               |
| cisco                                                            |          |                | 🛛 🎱 Configuration Manager 🖉 Event Viewer | 🛛 🍯 Health and Performa | ince Monitor   🍓 Image Manager   嶺 Report Manager |
| Summary × Firewall IPS                                           |          |                |                                          |                         | 🔜 🧱 Show Widgets 🔮                                |
| Device Health Summary Last updated on Jan-30, 12:55              | PM PST   | Top Signatures | Last updated on Jan-30, 12:46 PM PST     | Top Malware Sites       | Last updated on Jan-30, 12:46 PM PST              |
| Group by Category                                                |          | Signatures     | Last 24 Hours 👻                          | IP Address              | Last 24 Hours 👻                                   |
| Na Device Not Reachable                                          | 0        |                |                                          |                         |                                                   |
| 🐺 Interface Down                                                 | 0        |                |                                          |                         |                                                   |
| 😡 Overall Device Health Alerts                                   | 0        |                | No data available                        |                         | No data available                                 |
| 🕮 High Memory Utilization                                        | 0        |                |                                          |                         |                                                   |
| 🛐 Firewall - High CPU Utilization                                | 0        |                |                                          |                         |                                                   |
| 🎢 IPS - High Inspection Load                                     | 0        |                |                                          |                         |                                                   |
| 🎢 IPS - High Missed Packets                                      | 0        | Top Attackers  | Last updated on Jan-30, 12:46 PM PST     | Top Sources             | Last updated on Jan-30, 12:46 PM PST              |
| 🎉 IPS - Bypass Mode                                              | 0        | Attackers      | Last 24 Hours 🔹                          | Sources                 | Last 24 Hours 👻                                   |
| The Alerts                                                       | 0        |                |                                          |                         |                                                   |
|                                                                  |          |                |                                          |                         |                                                   |
|                                                                  |          |                | No data available                        |                         | No data available                                 |
|                                                                  | 1        |                |                                          |                         |                                                   |
|                                                                  |          |                |                                          |                         |                                                   |
|                                                                  |          |                |                                          |                         |                                                   |
| Deployment Last updated on Jan-30, 01:00                         | PMPST    | Top Victims    | Last updated on Jan-30, 12:46 PM PST     | Top Destinations        | Last updated on Jan-30, 12:46 PM PST              |
| Q Type to Search                                                 |          | Victims        | Last 24 Hours 👻                          | Destinations            | Last 24 Hours 👻                                   |
| - The to office 1                                                |          |                |                                          | -                       |                                                   |
|                                                                  | - 11     |                |                                          |                         |                                                   |
|                                                                  |          |                | No data available                        |                         | No data available                                 |
|                                                                  | - 11     |                |                                          |                         |                                                   |
|                                                                  |          |                |                                          |                         |                                                   |
|                                                                  |          |                |                                          |                         |                                                   |
|                                                                  |          |                |                                          |                         |                                                   |

#### Schritt 3: Navigieren Sie zu Geräte > Neues Gerät.

| 6  | Cisco Security Manager - Configuration                                                        | n Manager - admin Connected to "    | WIN-A7JU18QCA72' |          |               |           |            |                        |                   | _                                 |          | ×    |
|----|-----------------------------------------------------------------------------------------------|-------------------------------------|------------------|----------|---------------|-----------|------------|------------------------|-------------------|-----------------------------------|----------|------|
| Fi | le Edit View Policy Map Manag                                                                 | ge Tools Tickets Launch H           | elp              |          |               |           |            |                        |                   | No Open Tickets                   |          |      |
| Г  | New Device Ctrl+N                                                                             | de 🙆 🎥 🗟 🕲 🔒                        |                  | D- R     | 1 🗖 🧩 🖪       | - C       | 1 G (A) (  | 🗟 🐱 🖀 👩                |                   | Q Search All Categories           | CISC     | 0.   |
|    | Clone Device                                                                                  |                                     |                  |          |               |           |            |                        |                   |                                   | _        |      |
|    | Delete Device(s)                                                                              | alth and Performance Monitor        |                  |          | Deployment Ma | anager    |            |                        | Device State      |                                   |          |      |
|    | Save Ctrl+S                                                                                   | 🕽 Critical: 0 🛛 🖯 Warning: 0 🖯 Norn | mal: 0           |          | 😝 Fail: 0 🛛 P | ending: 0 | O Pass: 0  |                        | 😝 Critical: 0 🔍 V | Varning: 0 😑 Normal: 0            |          |      |
|    | Import<br>Export                                                                              |                                     | /   🗈 🖈   😮      |          |               |           |            | ^                      | La                | ast Update Time: 30 Jan 2024 12:4 | 6 PM PST | ٦    |
|    | Deploy                                                                                        | Filter: ( none)                     |                  |          |               |           |            |                        |                   | Q. Type to Search                 |          |      |
| Po | Edit Device Groups<br>New Device Group<br>Add Devices to Group<br>Print Ctrl+P<br>Exit Ctrl+Q | Jisplay Name                        | Managed Monitore | d Alerts | s Connection  | State     | Deployment | Additional Information | IP Address        | Host.Domain                       |          | Targ |
|    | • • no device selected •                                                                      |                                     |                  |          |               |           |            |                        |                   |                                   |          | >    |
|    | C                                                                                             |                                     |                  |          |               |           |            |                        |                   |                                   |          |      |

CSM-Konfigurationsmanager

Schritt 4: Wählen Sie die Hinzufügungsoption aus, die die Anforderung gemäß dem gewünschten Ergebnis erfüllt. Da die konfigurierte ASA bereits im Netzwerk eingerichtet ist, ist die beste Option für dieses Beispiel "Gerät vom Netzwerk hinzufügen" und klicken auf "Weiter".

Please choose how you would like to add the device:

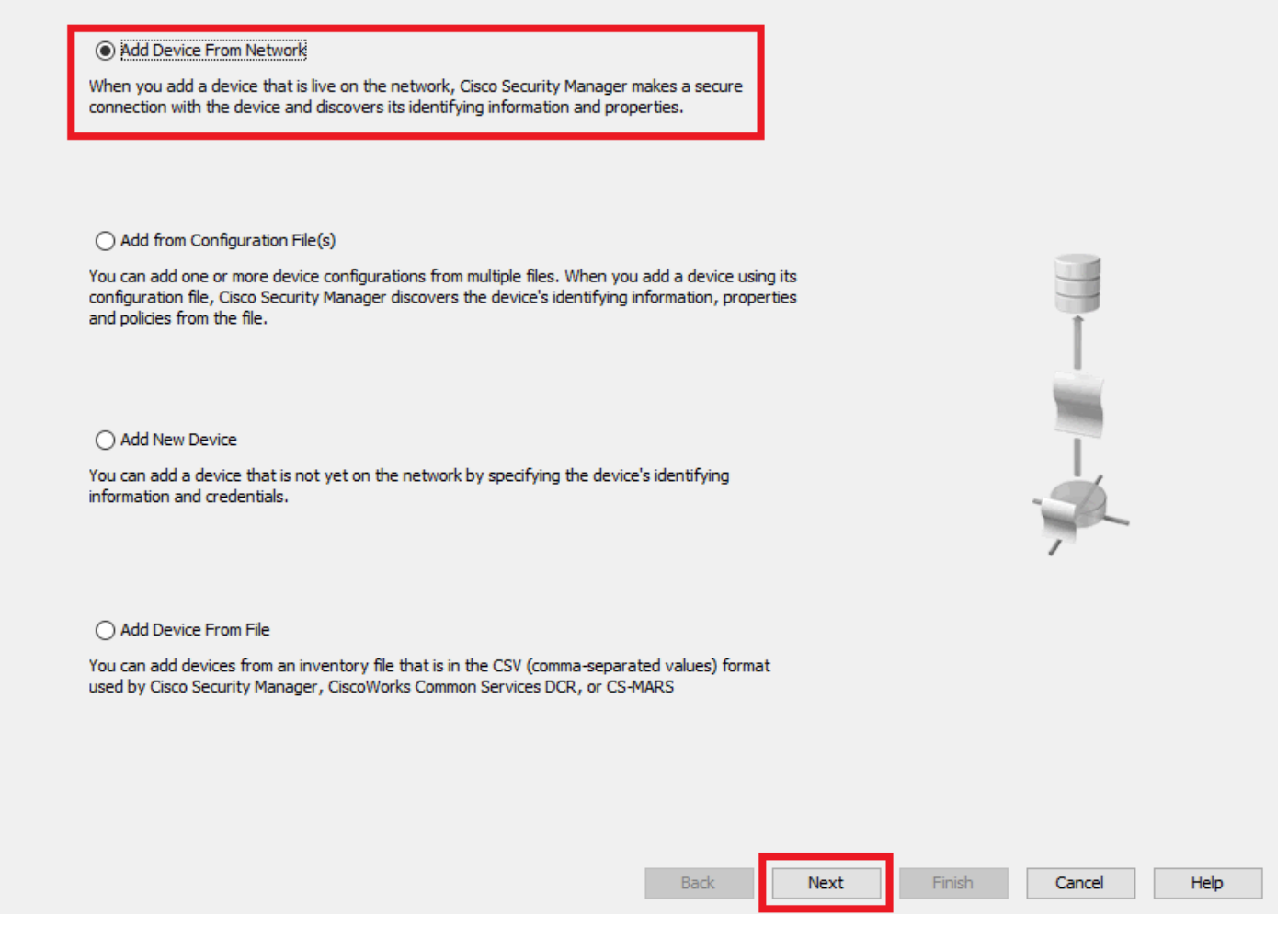

Methode zum Hinzufügen von Geräten

Schritt 5: Füllen Sie die erforderlichen Daten entsprechend der Konfiguration auf der Secure Firewall ASA und den Erkennungseinstellungen aus. Klicken Sie dann auf **Weiter**.

Wew Device - Device Information (Step 2 of 4)

| IP Type: Static   Host Name: discoasa   Domain Name:                                                                                                    | Identity                |                                         |      |      |        |        |      |
|----------------------------------------------------------------------------------------------------|-------------------------|-----------------------------------------|------|------|--------|--------|------|
| Host Name: ciscoasa   Domain Name:                                                                                                    | IP Type;                | Static 🗸                                |      |      |        |        |      |
| Domain Name: IIIIIIIIIIIIIIIIIIIIIIIIIIIIIIIIIIII                                                                                                    | Host Name:              | ciscoasa                                |      |      |        |        |      |
| IP Address: 10.8.4.11   Display Name:* ciscoasa   OS Type:* ASA   ASA >   Transport Protocol: HTTPS   System Context      Discover Device Settings   Pelidies and Inventory   Discover: Policies   Pirewall Policies   IPS Policies   IPS Policies   IPS Policies   IPS Policies   IPS Policies   IPS Policies   IPS Policies   IPS Policies   IPS Policies   IPS Policies   IPS Policies   IPS Policies   IPS Policies   IPS Policies   IPS Policies for Security Contexts | Domain Name:            |                                         |      |      |        |        |      |
| Display Name:* discoasa<br>OS Type:* ASA<br>Transport Protocol: HTTPS<br>Discover Device Settings<br>Perform Device Discovery<br>Discover: Policies and Inventory<br>Platform Settings<br>Firewall Policies<br>Discover Policies<br>Discover Policies<br>Discover Policies<br>Discover Policies<br>Discover Policies for Security Contexts                                                                                                    | IP Address:             | 10.8.4.11                               |      |      |        |        |      |
| OS Type:* ASA   Transport Protocol: HTTPS   Discover Device Settings   Perform Device Discovery   Discover : Policies and Inventory   Q Platform Settings   G Firewall Policies   I TS Policies   I TS Policies   Discover Policies for Security Contexts                                                                                                    | Display Name:*          | ciscoasa                                |      |      |        |        |      |
| Transport Protocol: HTTPS   System Context   Discover Device Settings   Perform Device Discovery   Discover: Policies and Inventory   O' Platform Settings   Firewall Policies   NAT Policies   IPS Policies   RA VPN Policies   Discover Policies for Security Contexts                                                                                                    | OS Type:*               | ASA 🗸 😣                                 |      |      |        |        |      |
| □ System Context   Discover Device Settings   ○ Perform Device Discovery   Discover:   Policies and Inventory   ○ Platform Settings   ○ Firewall Policies   ○ NAT Policies   □ IPS Policies   □ IPS Policies   □ Discover Policies for Security Contexts                                                                                                    | Transport Protocol:     | HTTPS 🗸                                 |      |      |        |        |      |
| Discover Device Settings<br>Perform Device Discovery<br>Discover: Policies and Inventory v<br>Platform Settings<br>Platform Settings<br>Platform Settings<br>NAT Policies<br>IPS Policies<br>RA VPN Policies<br>Discover Policies for Security Contexts                                                                                                    |                         | System Context                          |      |      |        |        |      |
| Discover Device Settings<br>Perform Device Discovery<br>Discover: Policies and Inventory<br>Platform Settings<br>Firewall Policies<br>NAT Policies<br>IPS Policies<br>RA VPN Policies<br>Discover Policies for Security Contexts                                                                                                    |                         |                                         |      |      |        |        |      |
| Perform Device Discovery   Discover:   Policies and Inventory   Platform Settings   Platform Settings   Firewall Policies   NAT Policies   IPS Policies   RA VPN Policies   Discover Policies for Security Contexts                                                                                                    | Discover Device Setting | 5                                       |      |      |        |        |      |
| Discover: Policies and Inventory V<br>Platform Settings<br>Platform Settings<br>Platform Settings<br>NAT Policies<br>IPS Policies<br>RA VPN Policies<br>Discover Policies for Security Contexts                                                                                                    | Perform Device Dis      | covery                                  |      |      |        |        |      |
| <ul> <li>Platform Settings</li> <li>Firewall Policies</li> <li>NAT Policies</li> <li>IPS Policies</li> <li>RA VPN Policies</li> <li>Discover Policies for Security Contexts</li> </ul>                                                                                                    | Discover:               | Policies and Inventory ~                |      |      |        |        |      |
| <ul> <li>✓ Firewall Policies</li> <li>✓ NAT Policies</li> <li>IPS Policies</li> <li>RA VPN Policies</li> <li>Discover Policies for Security Contexts</li> </ul>                                                                                                    |                         | Platform Settings                       |      |      |        |        |      |
| <ul> <li>✓ NAT Policies</li> <li>☐ IPS Policies</li> <li>☐ RA VPN Policies</li> <li>☐ Discover Policies for Security Contexts</li> </ul>                                                                                                    |                         | Firewall Policies                       |      |      |        |        |      |
| <ul> <li>IPS Policies</li> <li>RA VPN Policies</li> <li>Discover Policies for Security Contexts</li> </ul>                                                                                                    |                         | NAT Policies                            |      |      |        |        |      |
| RA VPN Policies         Discover Policies for Security Contexts                                                                                                    |                         | IPS Policies                            |      |      |        |        |      |
| Discover Policies for Security Contexts                                                                                                    |                         | RA VPN Policies                         |      |      |        |        |      |
|                                                                                                    |                         | Discover Policies for Security Contexts |      |      |        |        |      |
|                                                                                                    |                         |                                         |      |      |        |        |      |
|                                                                                                    |                         |                                         |      |      |        |        |      |
|                                                                                                    |                         |                                         |      |      |        |        |      |
|                                                                                                    |                         |                                         |      |      |        |        |      |
|                                                                                                    |                         |                                         |      |      |        |        |      |
|                                                                                                    |                         |                                         |      |      | _      |        |      |
|                                                                                                    |                         |                                         | Back | Next | Finish | Cancel | Help |

ASA-Einstellungen

Schritt 6: Geben Sie die erforderlichen Anmeldeinformationen des konfigurierten CSM-Benutzers auf der ASA und des **aktivierten** Kennworts ein.

#### Wew Device - Device Credentials (Step 3 of 4)

| osernamer                | csm-user                |            |       |  |  |
|--------------------------|-------------------------|------------|-------|--|--|
| Password:*               | •••••                   | Confirm:*  | ••••• |  |  |
| Enable Password:         | •••••                   | Confirm:*  | ••••• |  |  |
| ITP Credentials          |                         |            |       |  |  |
|                          | Use Primary Credentials |            |       |  |  |
|                          | Username:               |            |       |  |  |
|                          | Password:               |            |       |  |  |
|                          | Confirm:                |            |       |  |  |
|                          |                         |            |       |  |  |
| ITTP Port:               | 80                      |            |       |  |  |
| ITTPS Port:              | 443                     | 🗸 Use Defa | ult   |  |  |
| PS RDEP Mode:            | Use Default (HTTPS) 🛛 🧹 |            |       |  |  |
| Certificate Common Name: |                         | Confirm:   |       |  |  |
| RX-Boot Mode S           | NMP                     |            |       |  |  |
|                          |                         |            |       |  |  |

ASA-Anmeldedaten

Schritt 7. Wählen Sie die gewünschten Gruppen aus oder überspringen Sie diesen Schritt, falls keine erforderlich ist, und klicken Sie auf **Fertig** stellen.

Wew Device - Device Grouping (Step 4 of 4)

| Sele | ect the groups that this device be | elongs to: |      |      |        |        |      |
|------|------------------------------------|------------|------|------|--------|--------|------|
| I    | Department:                        | None       | ×    |      |        |        |      |
| I    | Location:                          | None       | ×    |      |        |        |      |
|      | test:                              | None       | 1    |      |        |        |      |
| ļ    | Set Values as Default              |            |      |      |        |        |      |
|      |                                    |            |      |      |        |        |      |
|      |                                    |            |      |      |        |        |      |
|      |                                    |            |      |      |        |        |      |
|      |                                    |            |      |      |        |        |      |
|      |                                    |            |      |      |        |        |      |
|      |                                    |            |      |      |        |        |      |
|      |                                    |            |      |      |        |        |      |
|      |                                    |            |      |      |        |        |      |
|      |                                    |            |      |      |        |        |      |
|      |                                    |            | Back | Next | Finish | Cancel | Help |

 $CSM ext{-}Gruppenauswahl$ 

Schritt 8: Eine Ticketanfrage wird zu Kontrollzwecken generiert, klicken Sie auf OK.

Wew Device - Device Grouping (Step 4 of 4)

| Department:           | None                          | <u>~</u>                                               |                          |   |  |
|-----------------------|-------------------------------|--------------------------------------------------------|--------------------------|---|--|
| Location:             | None                          |                                                        |                          |   |  |
| test:                 | None                          |                                                        |                          |   |  |
| Set Values as Default |                               |                                                        |                          |   |  |
|                       | Ticket Require                | d                                                      |                          | × |  |
|                       | You must have<br>Create a new | an editable ticket opened in order to perfo<br>ticket: | rm this action. You may: |   |  |
|                       | Ticket:                       | admin_30.Jan.2024_13.20.26                             |                          |   |  |
|                       | Description:                  |                                                        |                          |   |  |
|                       |                               |                                                        | ancel Heln               |   |  |
|                       |                               |                                                        | nep                      |   |  |
|                       |                               |                                                        |                          |   |  |
|                       |                               |                                                        |                          |   |  |
|                       |                               |                                                        |                          |   |  |
|                       |                               |                                                        |                          |   |  |
|                       |                               |                                                        |                          |   |  |
|                       |                               |                                                        |                          |   |  |
|                       |                               |                                                        |                          |   |  |

Erstellung von CSM-Tickets

Schritt 9. Überprüfen Sie, ob die Erkennung fehlerfrei abgeschlossen wurde, und klicken Sie auf Schließen.

#### **Discovery Status**

| Status:                                                                                                    | Discove | ery complet | ted with war                                                     | nings                                                                                                    |                                                                                                    |                 |                                   |                |
|----------------------------------------------------------------------------------------------------|---------|-------------|------------------------------------------------------------------|----------------------------------------------------------------------------------------------------|----------------------------------------------------------------------------------------------------|-----------------|-----------------------------------|----------------|
| Devices to be discovered:                                                                                                    | 1       |             |                                                                  |                                                                                                    |                                                                                                    |                 |                                   |                |
| Devices discovered successfully:                                                                                                    | 1       |             |                                                                  |                                                                                                    |                                                                                                    |                 |                                   |                |
| Devices discovered with errors:                                                                                                    | 0       |             |                                                                  |                                                                                                    |                                                                                                    |                 |                                   |                |
| )iscovery Details                                                                                                    |         |             |                                                                  |                                                                                                    |                                                                                                    |                 |                                   |                |
| Type Name                                                                                                    | Se      | everity     | State                                                            |                                                                                                    | Discovered From                                                                                                    |                 |                                   |                |
| 😽 ciscoasa                                                                                                    |         | 1           | Discovery C                                                      | Completed with Warnings                                                                                                    | Live Device                                                                                                    |                 |                                   |                |
| •                                                                                                    |         |             |                                                                  | Description                                                                                                    |                                                                                                    |                 |                                   |                |
| • •                                                                                                    |         |             |                                                                  | 1                                                                                                    |                                                                                                    |                 |                                   |                |
| Messages                                                                                                    |         |             | Severity                                                         | Description<br>Policy discovery does r                                                                                                    | not support the following                                                                                                    | CLI in your con | figuration:                       |                |
| Messages<br>CLI not discovered                                                                                                    |         |             | Severity                                                         | Description<br>Policy discovery does r                                                                                                    | not support the following                                                                                                    | CLI in your con | figuration:                       |                |
| Messages<br>CLI not discovered<br>Policies discovered                                                                                                    |         |             | Severity                                                         | Description<br>Policy discovery does r<br>Line 5:service-module<br>Line 6:service-module                                                                                                    | not support the following<br>0 keepalive-timeout 4<br>0 keepalive-counter 6                                                                               | CLI in your con | ifiguration:                      |                |
| Messages<br>CLI not discovered<br>Policies discovered<br>Existing policy objects reused                                                                                                    |         |             | Severity                                                         | Description<br>Policy discovery does r<br>Line 5:service-module<br>Line 6:service-module<br>Line 8:license smart                                                                                                    | not support the following<br>0 keepalive-timeout 4<br>0 keepalive-counter 6                                                                               | CLI in your con | ifiguration:                      |                |
| Messages<br>CLI not discovered<br>Policies discovered<br>Existing policy objects reused<br>Value overrides created for device                                                                      |         |             | Severity<br>Severity                                             | Description<br>Policy discovery does r<br>Line 5:service-module<br>Line 6:service-module<br>Line 8:license smart<br>Line 12:no mac-addres<br>Line 50:no failover wai                                                                                              | not support the following<br>0 keepalive-timeout 4<br>0 keepalive-counter 6<br>is auto<br>t-disable                                                       | CLI in your con | ifiguration:                      |                |
| Messages<br>CLI not discovered<br>Policies discovered<br>Existing policy objects reused<br>Value overrides created for device<br>Policies discovered                                               |         |             | Severity<br>(1)<br>(1)<br>(1)<br>(1)<br>(1)<br>(1)<br>(1)<br>(1) | Description<br>Policy discovery does n<br>Line 5:service-module<br>Line 6:service-module<br>Line 8:license smart<br>Line 12:no mac-addres<br>Line 50:no failover wai<br>Line 55:no asdm histor                                                                    | not support the following<br>0 keepalive-timeout 4<br>0 keepalive-counter 6<br>is auto<br>t-disable<br>y enable                                           | CLI in your con | ifiguration:                      |                |
| Messages<br>CLI not discovered<br>Policies discovered<br>Existing policy objects reused<br>Value overrides created for device<br>Policies discovered<br>Policies Successful                        |         |             | Severity                                                         | Description<br>Policy discovery does r<br>Line 5:service-module<br>Line 6:service-module<br>Line 8:license smart<br>Line 12:no mac-addres<br>Line 50:no failover wai<br>Line 55:no asdm histor<br>Line 57:no arp permit-r<br>Action                               | not support the following<br>0 keepalive-timeout 4<br>0 keepalive-counter 6<br>is auto<br>t-disable<br>y enable<br>nonconnected                           | CLI in your con | ifiguration:                      |                |
| Messages<br>CLI not discovered<br>Policies discovered<br>Existing policy objects reused<br>Value overrides created for device<br>Volicies discovered<br>Volicies discovered<br>Volicies Successful |         |             | Severity   Severity                                              | Description<br>Policy discovery does r<br>Line 5:service-module I<br>Line 6:service-module I<br>Line 8:license smart<br>Line 12:no mac-address<br>Line 50:no failover wai<br>Line 55:no asdm histor<br>Line 57:no arp permit-r<br>Action<br>If you wish to manage | not support the following<br>0 keepalive-timeout 4<br>0 keepalive-counter 6<br>is auto<br>t-disable<br>y enable<br>nonconnected<br>these commands in CS N | CLI in your con | ifiguration:<br>use the "Flex Cor | nfig" function |

ASA-Erkennung

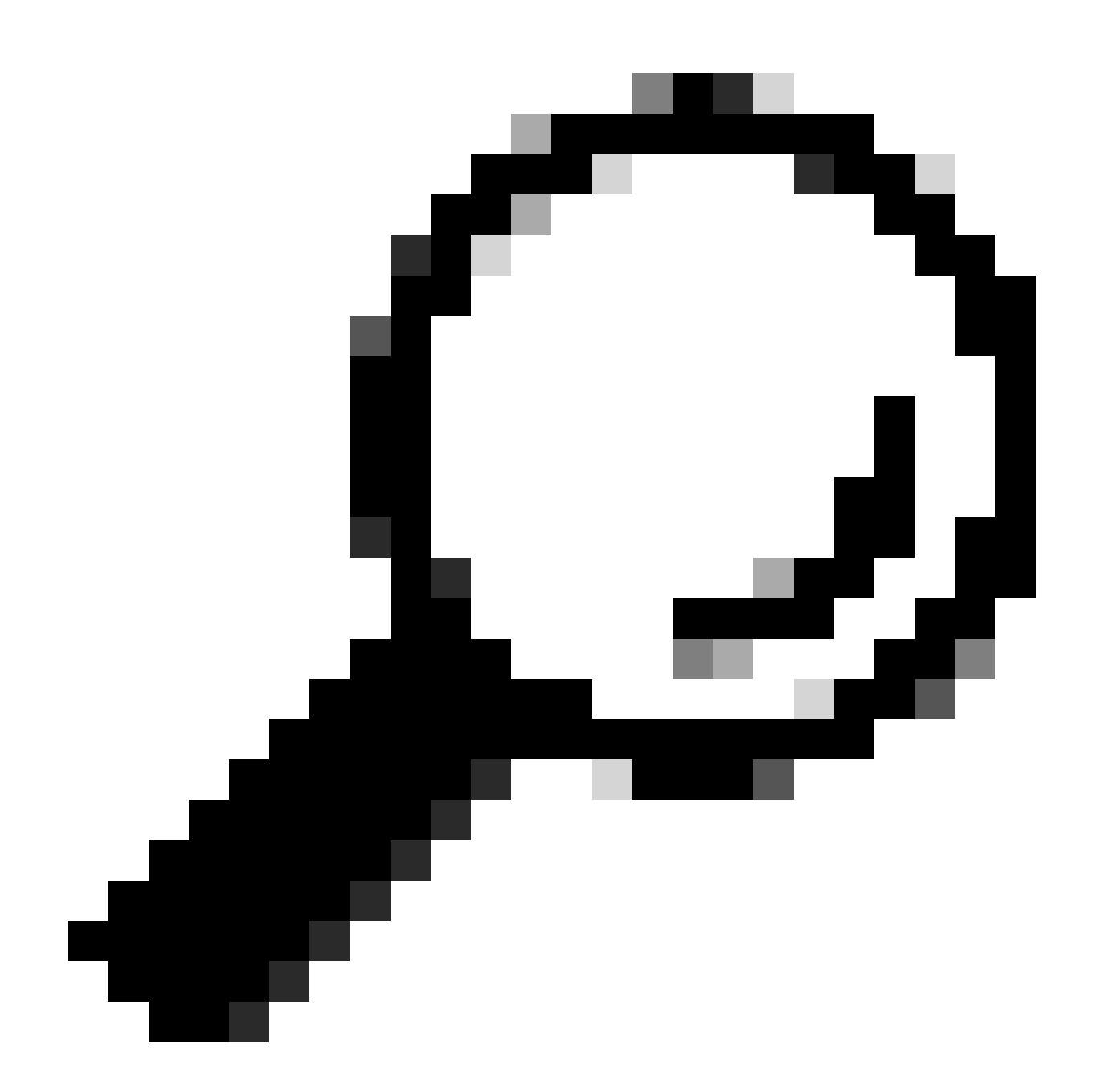

Tipp: Warnungen werden als erfolgreiche Ausgabe akzeptiert, da nicht alle ASA-Funktionen von CSM unterstützt werden.

Schritt 10. Überprüfen Sie, ob die ASA jetzt als auf dem CSM-Client registriert angezeigt wird, und zeigen Sie die richtigen Informationen an.

| Cisco Security Manager - Configu | uration Manager - admin Co                 | nnected to | WIN-A7JU18Q0 | A72' - Ticke | t: admin_30. | Jan.2024_13.20 | .26          |                                 |               |      |           |                   | _      |             |
|----------------------------------|--------------------------------------------|------------|--------------|--------------|--------------|----------------|--------------|---------------------------------|---------------|------|-----------|-------------------|--------|-------------|
| File Edit View Policy Map        | Manage Tools Tickets                       | Launch H   | Help         |              |              |                |              |                                 |               |      | a         | dmin_30.Jan.2024_ | 🗄 🤵    |             |
| Sevice Map Sevice Policy Policy  | icy Bundle   🙆 🐉 🧾                         | S 🗊   G    | à 🙆 📑 G      | 🛯 🔓 🕞 I      | là   🗖 🧍     | Ł 🖪 🝕          | 🗊 🖷 🖲        | 🙀 🍓 🕷                           | 0             |      | (         | Search All Categ  | ories  | cisco       |
| Devices 🔶 😭                      | Device: ciscoasa<br>Policy Assigned: local |            |              |              |              |                | Poli<br>Ass  | cy: Interface<br>igned To: loca | s<br>I device |      |           |                   |        |             |
| Filter : none v                  | Interfaces Bridge Gri                      | oups       |              |              |              |                |              |                                 |               |      |           |                   |        |             |
| Department                       | Interface^ 1 Name                          | Status     | Security L   | IP Address   | VLAN ID      | Secondar       | Туре         | Interface                       | Member of     | MTU  | Route Map | Path Moni Pol     | icy Ro | Description |
| a test                           | GigabitEthe outside                        | Enabled    | 0            | 10.8         |              |                | Physical Int | All-Interfac                    |               | 1500 |           |                   |        |             |
| 🖻 – 🎒 All                        | GigabitEthe                                | Disabled   |              |              |              |                | Physical Int |                                 |               |      |           |                   |        |             |
| - 😭 discoasa                     | GigabitEthe                                | Disabled   |              |              |              |                | Physical Int |                                 |               |      |           |                   |        |             |
|                                  | Managemenmanagement                        | Enabled    | 0            |              |              |                | Physical Int | All-Interfaces                  |               | 1500 |           |                   |        |             |
|                                  |                                            |            |              |              |              |                |              |                                 |               |      |           |                   |        |             |
|                                  |                                            |            |              |              |              |                |              |                                 |               |      |           |                   |        |             |
|                                  |                                            |            |              |              |              |                |              |                                 |               |      |           |                   |        |             |
| Policies                         |                                            |            |              |              |              |                |              |                                 |               |      |           |                   |        |             |
| C Devel                          |                                            |            |              |              |              |                |              |                                 |               |      |           |                   |        |             |
| AAA Rules (Unified)              |                                            |            |              |              |              |                |              |                                 |               |      |           |                   |        |             |
| - Access Rules (Unified)         |                                            |            |              |              |              |                |              |                                 |               |      |           |                   |        |             |
| - Inspection Rules (Unified)     |                                            |            |              |              |              |                |              |                                 |               |      |           |                   |        |             |
| Botnet Traffic Filter Rules      |                                            |            |              |              |              |                |              |                                 |               |      |           |                   |        |             |
| - C Transparent Rules            |                                            |            |              |              |              |                |              |                                 |               |      |           |                   |        |             |
| Web Filter Rules                 |                                            |            |              |              |              |                |              |                                 |               |      |           |                   |        |             |
| ⊕-NAT                            |                                            |            |              |              |              |                |              |                                 |               |      |           |                   |        |             |
| Site to Site VPN                 |                                            |            |              |              |              |                |              |                                 |               |      |           |                   |        |             |
| Remote Access VPN                |                                            |            |              |              |              |                |              |                                 |               |      |           |                   |        |             |
|                                  |                                            |            |              |              |              |                |              |                                 |               |      |           |                   |        |             |
| Identity Options                 |                                            |            |              |              |              |                |              |                                 |               |      |           |                   |        |             |
| ⊕-TrustSec                       |                                            |            |              |              |              |                |              |                                 |               |      |           |                   |        |             |
| Platform     ElevConfigs         |                                            |            |              |              |              |                |              |                                 |               |      |           |                   |        |             |
| ) nexcomigs                      |                                            |            |              |              |              |                |              |                                 |               |      |           |                   |        |             |
|                                  |                                            |            |              |              |              |                |              |                                 |               |      |           |                   |        |             |
|                                  |                                            |            |              |              |              |                |              |                                 |               |      |           |                   |        |             |
|                                  |                                            |            |              |              |              |                |              |                                 |               |      |           |                   | 4      |             |
|                                  |                                            |            |              |              |              |                |              |                                 |               |      |           |                   |        |             |
|                                  | Advanced                                   |            |              |              |              |                |              |                                 |               |      |           |                   |        |             |
|                                  |                                            |            |              |              |              |                |              |                                 |               |      |           |                   |        |             |
|                                  |                                            |            |              |              |              |                |              |                                 |               |      |           |                   |        | Save        |

Registrierte ASA-Informationen

#### Überprüfung

Zur Fehlerbehebung steht auf ASA ein HTTPS-Debugging zur Verfügung. Der nächste Befehl wird verwendet:

#### debug http

Dies ist ein Beispiel für ein erfolgreiches CSM-Registrierungsdebug:

ciscoasa# debug http debug http enabled at level 1. ciscoasa# HTTP: processing handoff to legacy admin

### Informationen zu dieser Übersetzung

Cisco hat dieses Dokument maschinell übersetzen und von einem menschlichen Übersetzer editieren und korrigieren lassen, um unseren Benutzern auf der ganzen Welt Support-Inhalte in ihrer eigenen Sprache zu bieten. Bitte beachten Sie, dass selbst die beste maschinelle Übersetzung nicht so genau ist wie eine von einem professionellen Übersetzer angefertigte. Cisco Systems, Inc. übernimmt keine Haftung für die Richtigkeit dieser Übersetzungen und empfiehlt, immer das englische Originaldokument (siehe bereitgestellter Link) heranzuziehen.